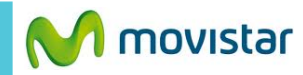

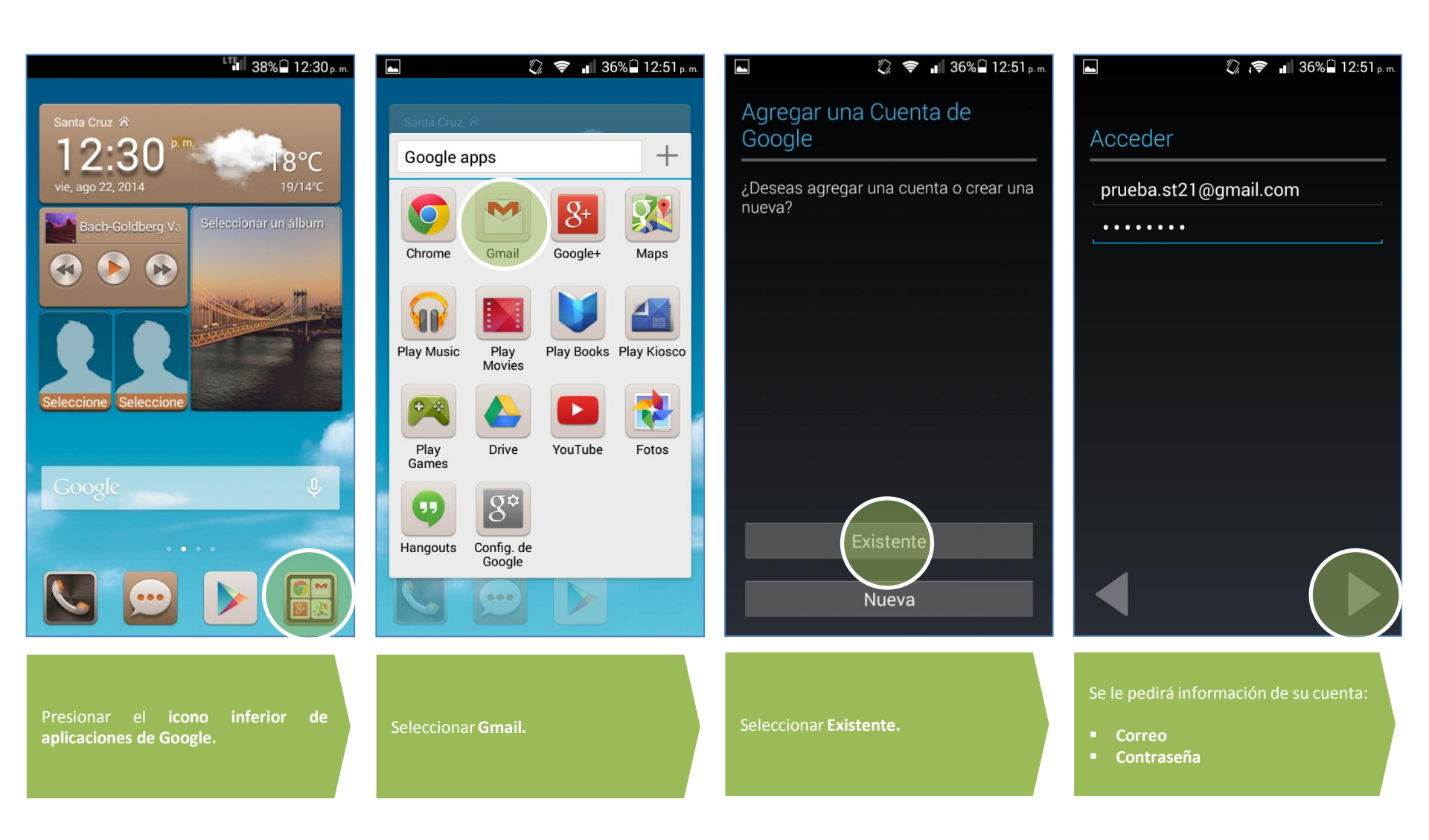

Revisa otras configuraciones en http://catalogo.movistar.com.pe/soporte/huawei/ascend-g6#soporte

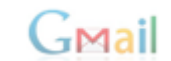

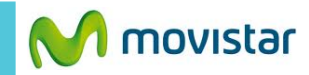

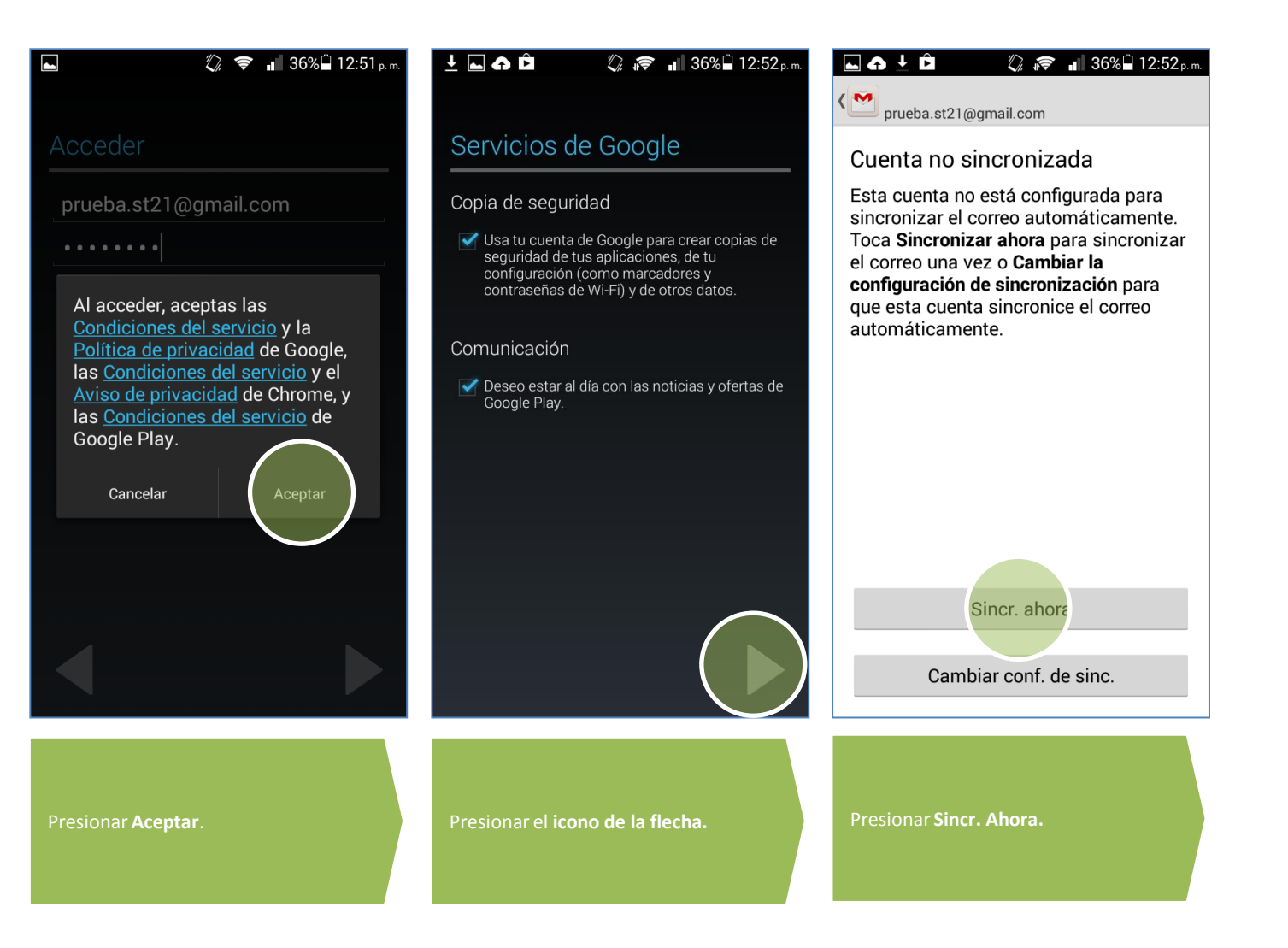

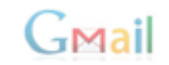